### Kako začeti s SCRATCH

Verzija 2.0

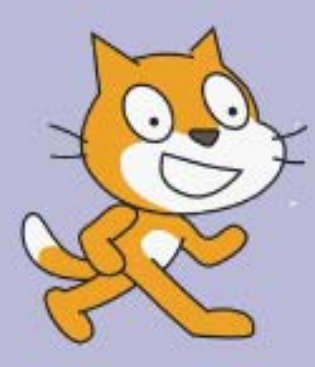

http://scratch.mit.edu

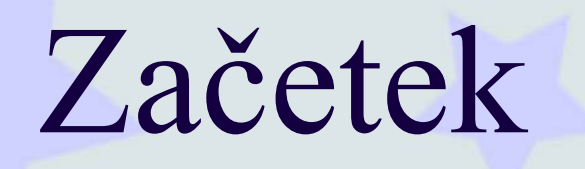

SCRATCH je programski jezik, ki ti omogoča, da ustvariš svoje interaktivne zgodbice, animacije, igrice, glasbo in umetnost.

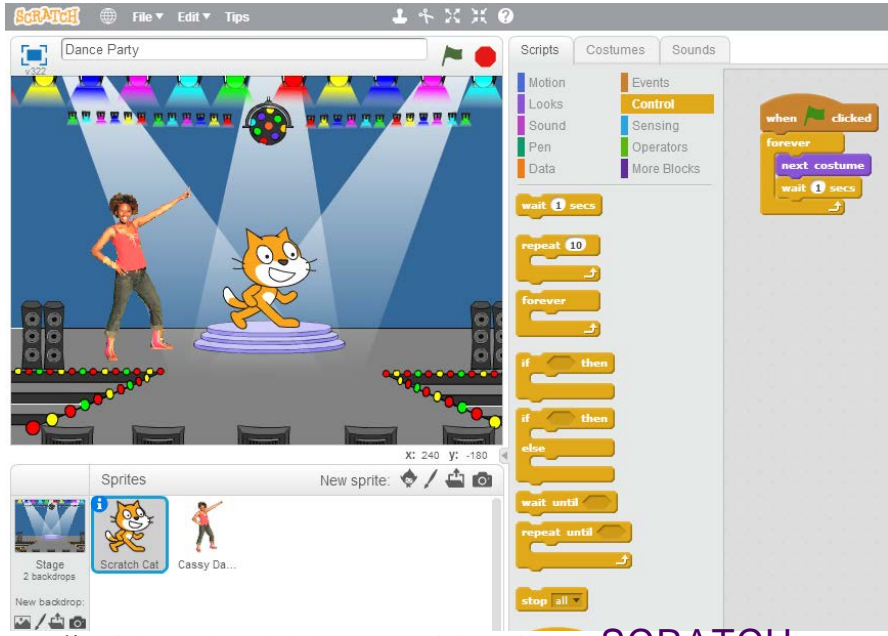

Ta vodič ti bo pokazal kako ustvariti projekt v SCRATCH.

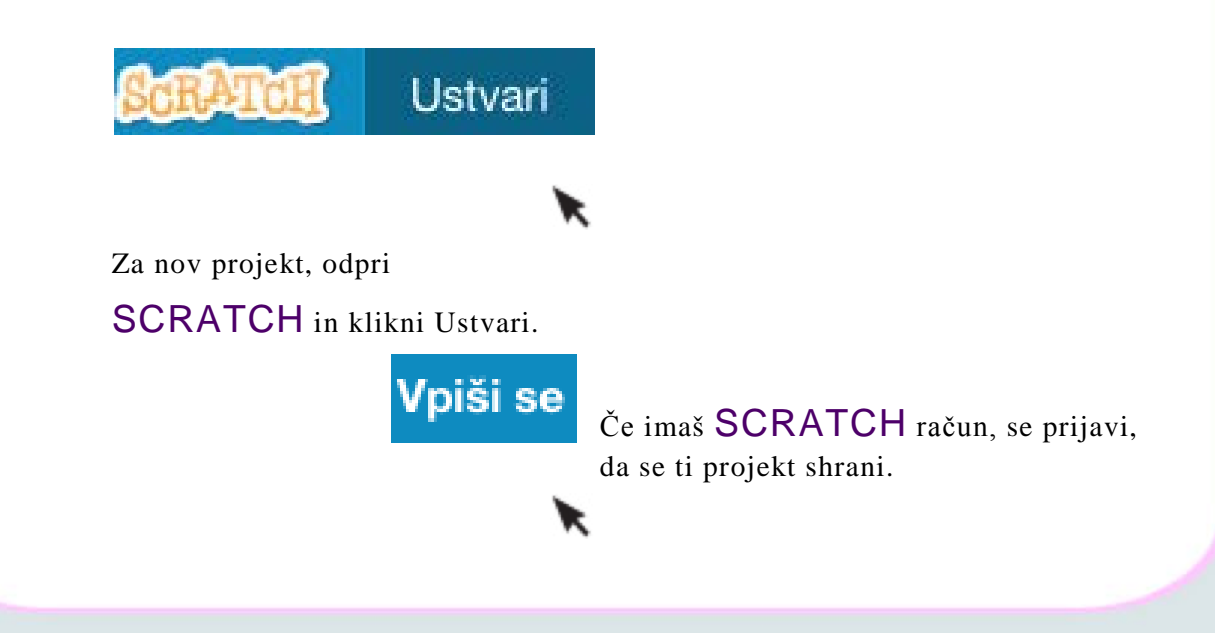

## 1 Začni se premikati

| 🚺 🌐 Datoteka 🔻 Ur<br>Jntitled | edi <del>v</del> Namigi About | \$ * ±       | Skripte Videzi                                          | Zvoki                                                           |                  |
|-------------------------------|-------------------------------|--------------|---------------------------------------------------------|-----------------------------------------------------------------|------------------|
|                               |                               |              | Premikanje<br>Izgled<br>Zvok<br>Svinčnik<br>Podatki     | Dogodki<br>Krmiljenje<br>Zaznavanje<br>Operatorji<br>Več blokov |                  |
|                               |                               |              | pojdi 10 korakov<br>obrni se za (* 1<br>obrni se za 🔊 1 | 5 stopinj<br>5 stopinj                                          | pojdi 10 korakov |
|                               |                               |              | obrni se v smer<br>obrni se proti                       | 90 <b>-</b>                                                     |                  |
| Figure                        | Nova figura:                  | x: 240 y: 64 | pojdi na mesto k<br>drsi 1 sekund do                    | azalec miške –                                                  |                  |
|                               |                               |              | nastavi x na 0                                          |                                                                 |                  |

Povleci POJDI blok v območje skript.

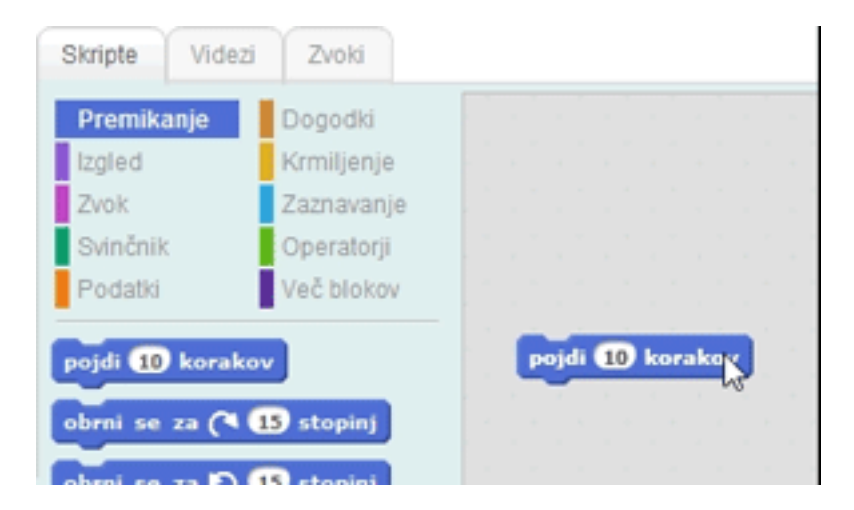

Potem klikni na blok, da se Praskač premakne.

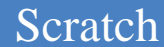

## 2 Dodaj zvok

| Premikanje<br>izgled<br>Zvok<br>Voč blokov<br>predvajaj zvok meow<br>predvajaj zvok meow<br>predvajaj zvok meow<br>predvajaj zvok meow<br>predvajaj zvok<br>ustavi vse zvoke<br>zalgraj na boben 12 za 623 udarce<br>pečivaj 623 udarcev<br>izberi glasbilo 12 |      |              | - 🎮 🛑           | Skripte Videz     | zi Zvoki           |                           |
|----------------------------------------------------------------------------------------------------|------|--------------|-----------------|-------------------|--------------------|---------------------------|
| Zvok Zaznavaje   Zvok Zaznavaje   Svinčnik Operatorji   Predvajaj zvok Decatorji   redvajaj zvok meow -   ustavi vse zvoke zajgraj na boben 17 za 023 udarcev   predvajaj noto 607 za 03 udarcev izberi glasbilo (3)                                           |      |              |                 | Premikanje        | Dogodki            |                           |
| Svinčnik Operatorji   Podatki Vać blokov   predvajaj zvok, meow o   predvajaj zvok, meow o   predvajaj zvok, meow o   katavi vse zvoke zajgraj na boben 12 za 0.23 udarcev   predvajaj noto 60° za 0.3 udarcev predvajaj noto 60° za 0.3 udarcev               |      |              |                 | Zvok              | Zaznavanie         |                           |
| Podatki Već blokov zalgraj na boben 1   predvajaj zvok, meow – do konca ustavi vse zvoke   zalgraj na boben 11 za 0.23 udarcev predvajaj noto 60° za 0.5 udarcev   predvajaj noto 60° za 0.5 udarcev izberi glasbilo 12                                        |      |              |                 | Svinčnik          | Operatorji         | noidi 💷 korakov           |
| predvajaj zvok, meow w   predvajaj zvok, meow w   predvajaj zvok, meow w   ustavi vse zvoke   zalgraj na boben 10 za 0.23 udarcev   predvajaj noto 600 za 0.5 udarcev   izberi glasbilo 10                                                                     |      |              |                 | Podatki           | Več blokov         | zajgraj na hohen IV za 02 |
| predvajaj zvok, meow – do konca<br>ustavi vse zvoke<br>zalgraj na boben 🗊 za 0.23 udarce<br>počivaj 0.23 udarcev<br>predvajaj noto GO za 0.5 udarcev<br>izberi glasbilo 🗊                                                                                      |      |              |                 | predvajaj zvok    | neow 🔻             |                           |
| ustavi vse zvoke<br>zalgraj na boben 17 za 0.25 udarc<br>počívaj 0.25 udarcev<br>predvajaj noto 607 za 0.35 udarcev<br>tzberi glasbilo 17                                                                                                    |      | 1            |                 | predvajaj zvok    | neow do konca      |                           |
| zalgraj na boben 17 za 023 udarc<br>počívaj 023 udarcev<br>predvajaj noto 607 za 03 udarcev<br>tzberi glasbilo 17                                                                                                    | 2    | €.F          |                 | ustavi vse zvoke  |                    |                           |
| zalgraj na boben 💽 za (023) udarc<br>počívaj (023) udarcev<br>predvajaj noto (60) za (03) udarcev<br>izberi glasbilo (1)                                                                                                    |      |              |                 |                   |                    |                           |
| počívaj 0.25 udarcev<br>predvajaj noto 600 za 0.3 udarcev<br>izberi glasbilo 10                                                                                                    |      | <u> </u>     |                 | zaigraj na boben  | 1 17 za 0.25 udarc |                           |
| predvajaj noto 60° za 0.5 udarcev<br>izberi glasbilo 10                                                                                                    |      |              |                 | počivaj 0.25 uda  | arcev              |                           |
| predvajaj noto 60° za 0.5 udarcev<br>izberi glasbilo 📭                                                                                                    |      |              |                 |                   |                    |                           |
| izberi glasbilo 💽                                                                                                    |      |              |                 | predvajaj noto 🤅  | 50 za 0.5 udarcev  |                           |
|                                                                                                    |      |              |                 | izberi glasbilo 1 |                    |                           |
|                                                                                                    |      |              |                 | -                 |                    |                           |
| x: 240 y: 112                                                                                                    |      | ;            | x: 240 y: 112 🖪 | sprement glasno   | st 22 -10          |                           |
| Figure Nova figura: 🗞 / 🖆 👩 🔤 nastavi glasnost na 💷 %                                                                                                    |      |              | A / A -         | nastavi glasnost  | na 100 %           |                           |
|                                                                                                    | jure | Nova figura: | ?/ 💾 🖸          |                   |                    |                           |

Izberi ukaz ZAIGRAJ NA BOBNE in ga dodaj k ukazu PREMAKNI.

| pojdi 10 korakov   |                    |
|--------------------|--------------------|
| zaigraj na boben ( | I▼ za 0.25 udarcev |

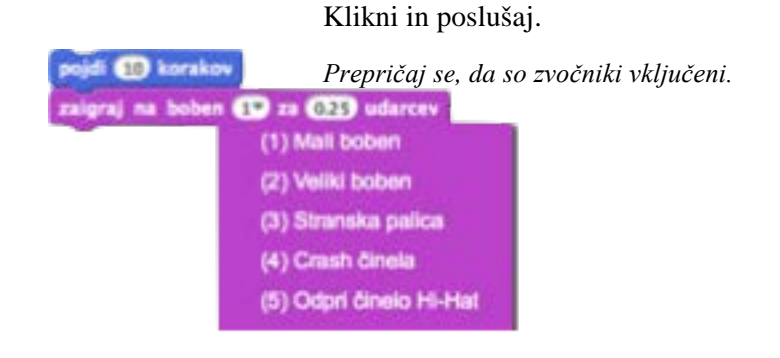

Izbiraš lahko med več različnimi bobni v padajočem meniju.

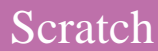

## 3 Ustvari ples

| pojdi 10 korakov   |                   |
|--------------------|-------------------|
| zaigraj na boben ( | 1 za 0.25 udarcev |
| pojdi -10 korakov  |                   |

Dodaj še en blok PREMAKNI. Klikni v notranjost bloka in vtipkaj znak minus.

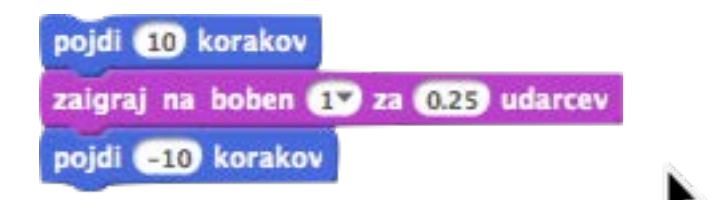

Klikni na poljuben blok, da poženeš skladovnico.

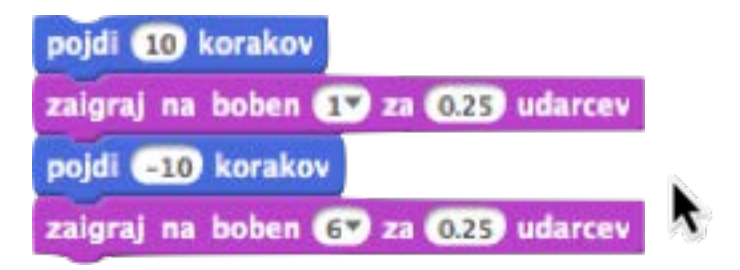

Dodaj še en blok ZAIGRAJ NA BOBNE in potem izberi boben iz padajočega menija.

Klikni na poljuben blok, da poženeš skladovnico.

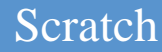

### 4 Znova in znova

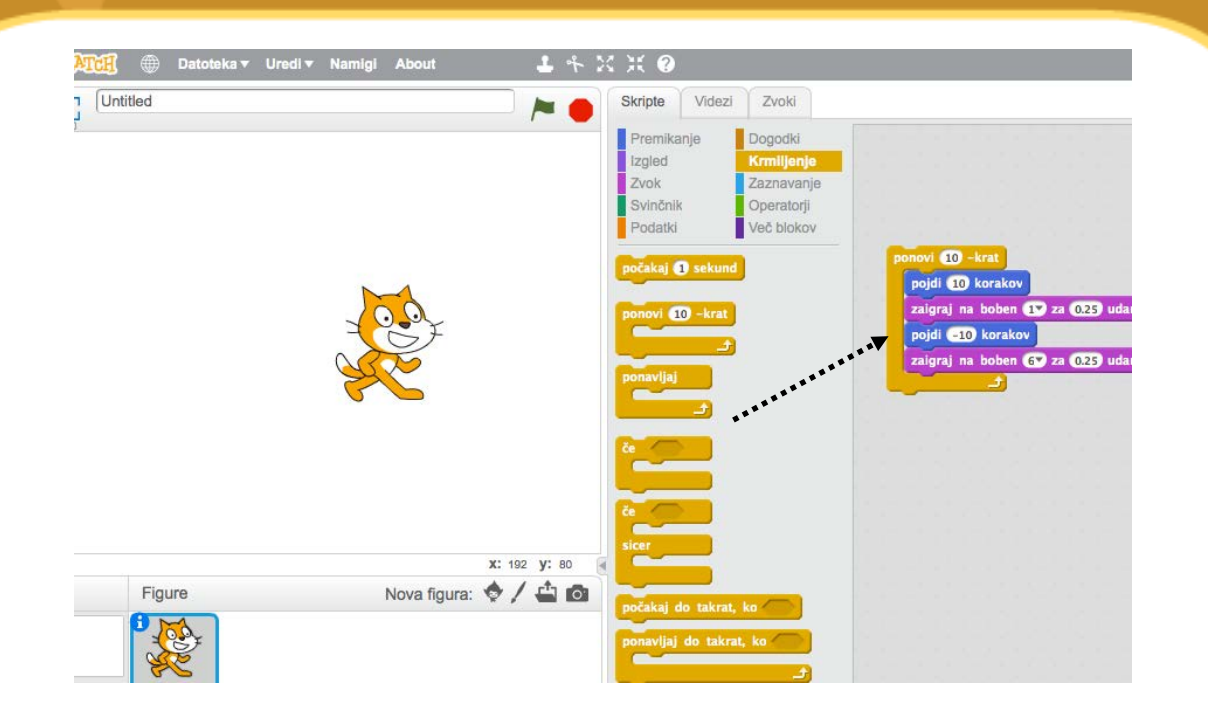

Povleci ven blok PONOVI in ga spusti na vrhu skladovnice. Želiš, da se "usta" bloka PONOVI ovijejo okoli ostalih blokov.

Če želiš skladovnico premaknini, klikni prvi blok.

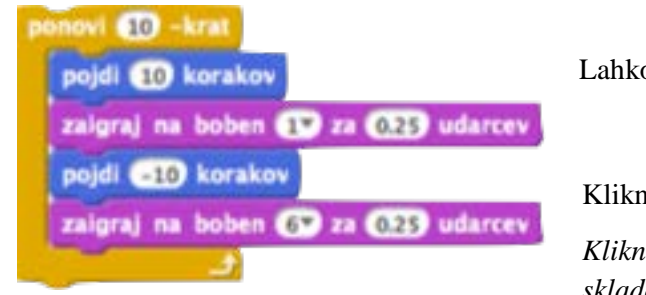

Lahko spremeniš število ponovitev.

Klikni, da poženeš skladovnico.

Klikni na poljuben blok, da poženeš skladovnico.

## 5 Reci kaj

| SCRATCH 🌐 Datoteka 🕶 U | redi <del>v</del> Namigi About | - + 2    | : 🔆 🕐                                                          |                                                                 |                                                                                                    |
|------------------------|--------------------------------|----------|----------------------------------------------------------------|-----------------------------------------------------------------|----------------------------------------------------------------------------------------------------|
| Untitled               |                                |          | Skripte Videz                                                  | d Zvoki                                                         |                                                                                                    |
| - <del>v</del> 420     |                                |          | Premikanje<br>Izgled<br>Zvok<br>Svinčnik<br>Podatki            | Dogodki<br>Krmiljenje<br>Zaznavanje<br>Operatorji<br>Več blokov |                                                                                                    |
|                        |                                |          | reci Hello za 2<br>reci Hello<br>pomisli Hmm za<br>pomisli Hmm | sekund                                                          | poloto (1) - ural<br>pold (1) korakov<br>zalgraj na boben (1) za (23) udarcev<br>pold (21) korakov<br>zalgraj na boben (3) za (23) udarcev |
|                        |                                |          | prikaži<br>skrij<br>zamenjaj videz n                           | a costume2 -                                                    | reci 200 za 🕑 sekund                                                                                                    |
|                        |                                |          | naslednji videz                                                |                                                                 |                                                                                                    |
| Figure                 | x:<br>Nova figura: 💠           | 13 y: 95 | zamenjaj ozadje                                                | na backdrop1 -                                                  |                                                                                                    |

Klikni IZGLED in povleci ven blok GOVOR.

| SCRATCE 🌐 Datoteka 🔻 Uredi 🔻 Namig | l About 🕹 👫 🔀  | :ж 🛛                                                                |                                                                 |                                                                                                    |
|------------------------------------|----------------|---------------------------------------------------------------------|-----------------------------------------------------------------|----------------------------------------------------------------------------------------------------|
| Untitled                           | <b>&gt; </b>   | Skripte Videzi                                                      | Zvoki                                                           |                                                                                                    |
| 54V                                | Živiol         | Premikanje<br>Izgled<br>Zvok<br>Svinčnik<br>Podatki                 | Dogodki<br>Krmiljenje<br>Zaznavanje<br>Operatorji<br>Več blokov |                                                                                                    |
|                                    |                | reci Hellol za 2 se<br>reci Hellol<br>pomisli Hmm za<br>pomisli Hmm | kund<br>2 sekund                                                | ponovi (1) -krat<br>pojdi (1) korakov<br>zalgraj na boben (1) za (123) udarcev<br>pojdi (1) korakov<br>zalgraj na boben (1) za (123) udarcev |
| •                                  |                | prikaži<br>skrij<br>zamenjaj videz na                               | costume2 ×                                                      | reci 200 za 🕑 sekund                                                                                                    |
| Figure                             | x: 240 y: -127 | naslednji videz<br>zamenjaj ozadje na                               | backdrop1 =                                                     |                                                                                                    |

Vnesi besedilo v blok, če želiš spremeniti besede. Klikni na skladovnico, da jo poženeš

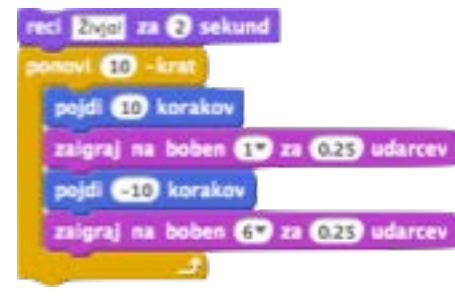

Potem ga pritrdi na vrh skaldovnice.

6 Zelena zastavica

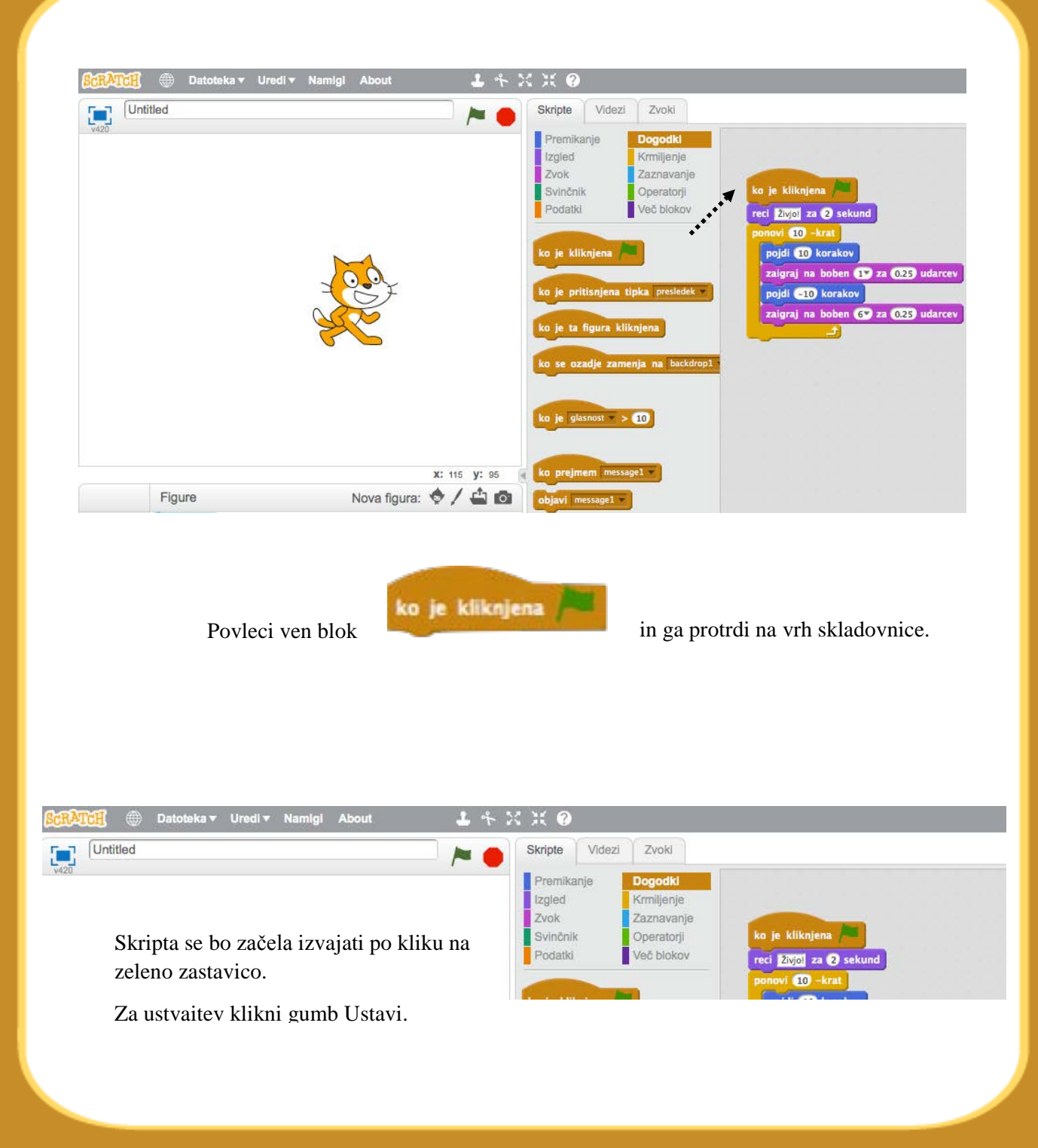

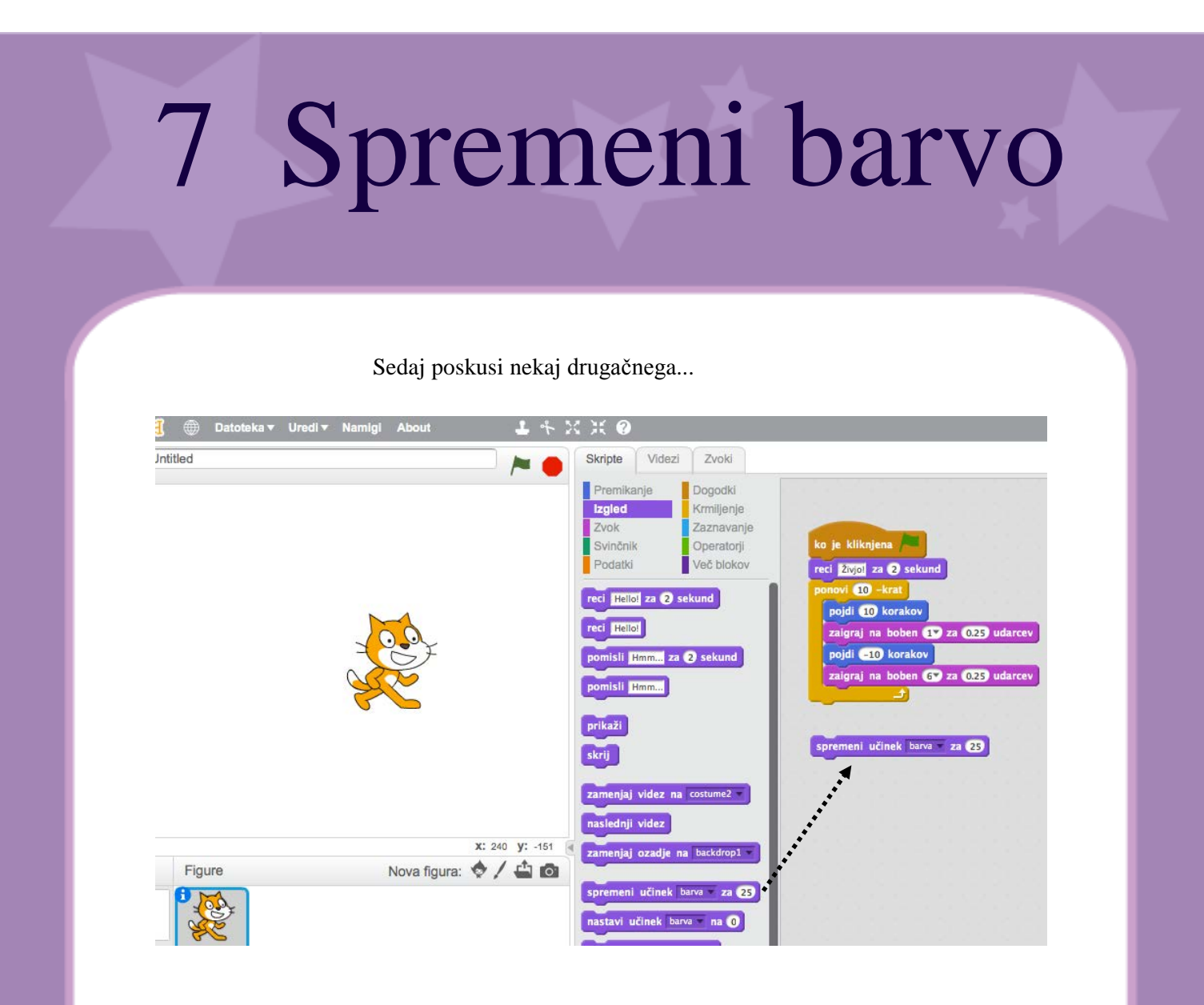

Povleci ven blok SPREMENI UČINEK.

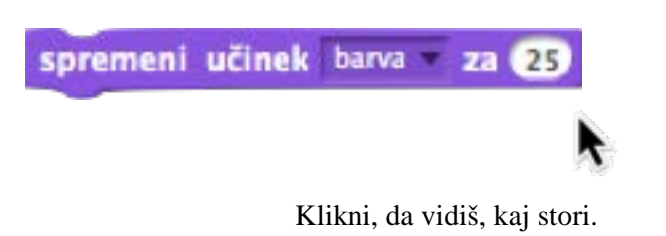

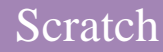

## 8 Pritisk tipke

| 🔐 🕮 Datoteka 🔻 Uredi 🔻 Namigi About 🛛 🕹 🛧 💥                                | X 0                                                                                                    |
|----------------------------------------------------------------------------|----------------------------------------------------------------------------------------------------|
| Untitled                                                                   | Skripte Videzi Zvoki                                                                                                    |
| 5420                                                                       | Premikanje<br>Izgled Krmlijenje<br>Zvok Zaznavanje<br>Svinčnik Operatorji<br>Podatki Več blokov<br>ko je kliknjena ponovi 10 -krat<br>pojdi 10 korakov<br>zalgraj na boben 1 za 0.25 udarcev<br>pojdi -10 korakov<br>zalgraj na boben 6° za 0.25 udarcev<br> |
| x: 240 y: -26<br>Figure Nova figura: I i i i i i i i i i i i i i i i i i i | spremeni učinek barva = za (2)<br>ko prejmem messagel =<br>objavi messagel = in počakaj<br>Pritrdi                                                                                                    |
|                                                                            | Pritrdi                                                                                                    |
| ko je pritisnjena tipka presledek                                          | Sedaj pritisni presledek na<br>tipkovnici in si oglej, kaj se<br>zgodi.                                                                                                    |
| puščio<br>puščio<br>puščio<br>proslo<br>a<br>b<br>c                        | a don<br>a desno<br>a levo<br>lizbereš lahko drugo tipko iz menija.                                                                                                    |

## 9 Dodaj ozadje

#### Na oder lahko dodaš nova ozadja.

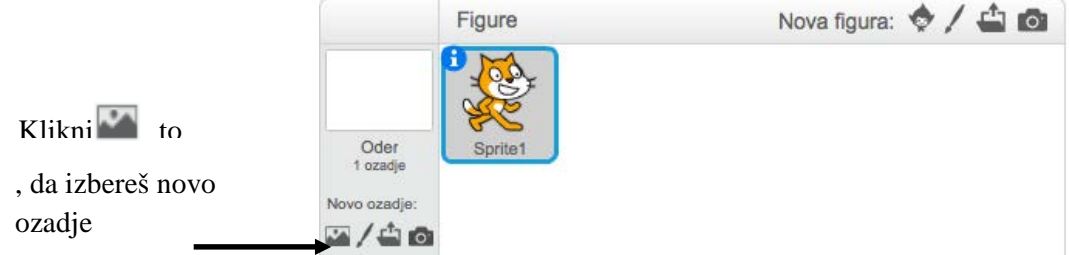

Izbereš novo ozadje iz knjižnice (kot npr. "Spotlight-Stage")

Klikni OK.

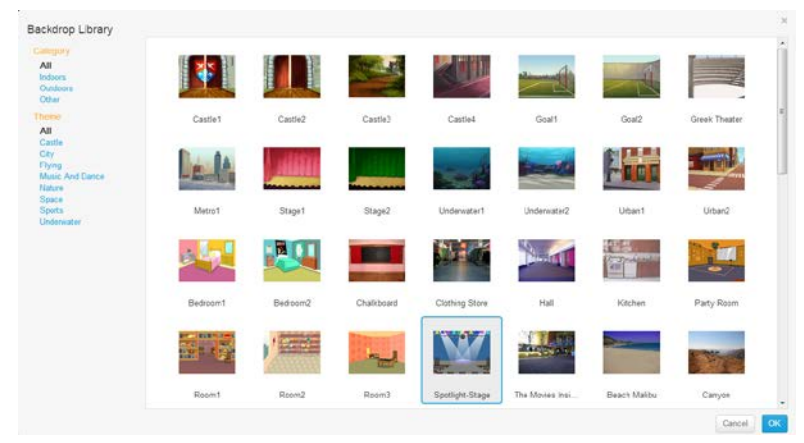

Novo ozadje se pojavi na odru.

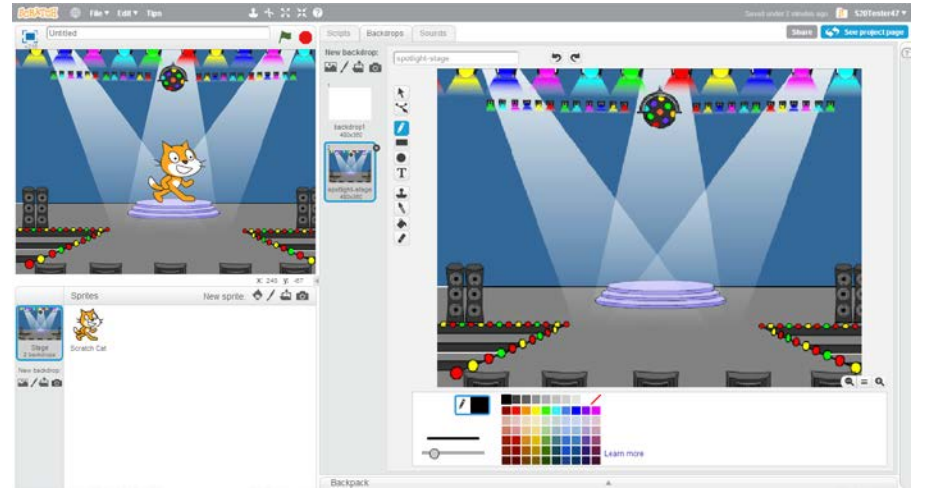

## Dodaj figuro

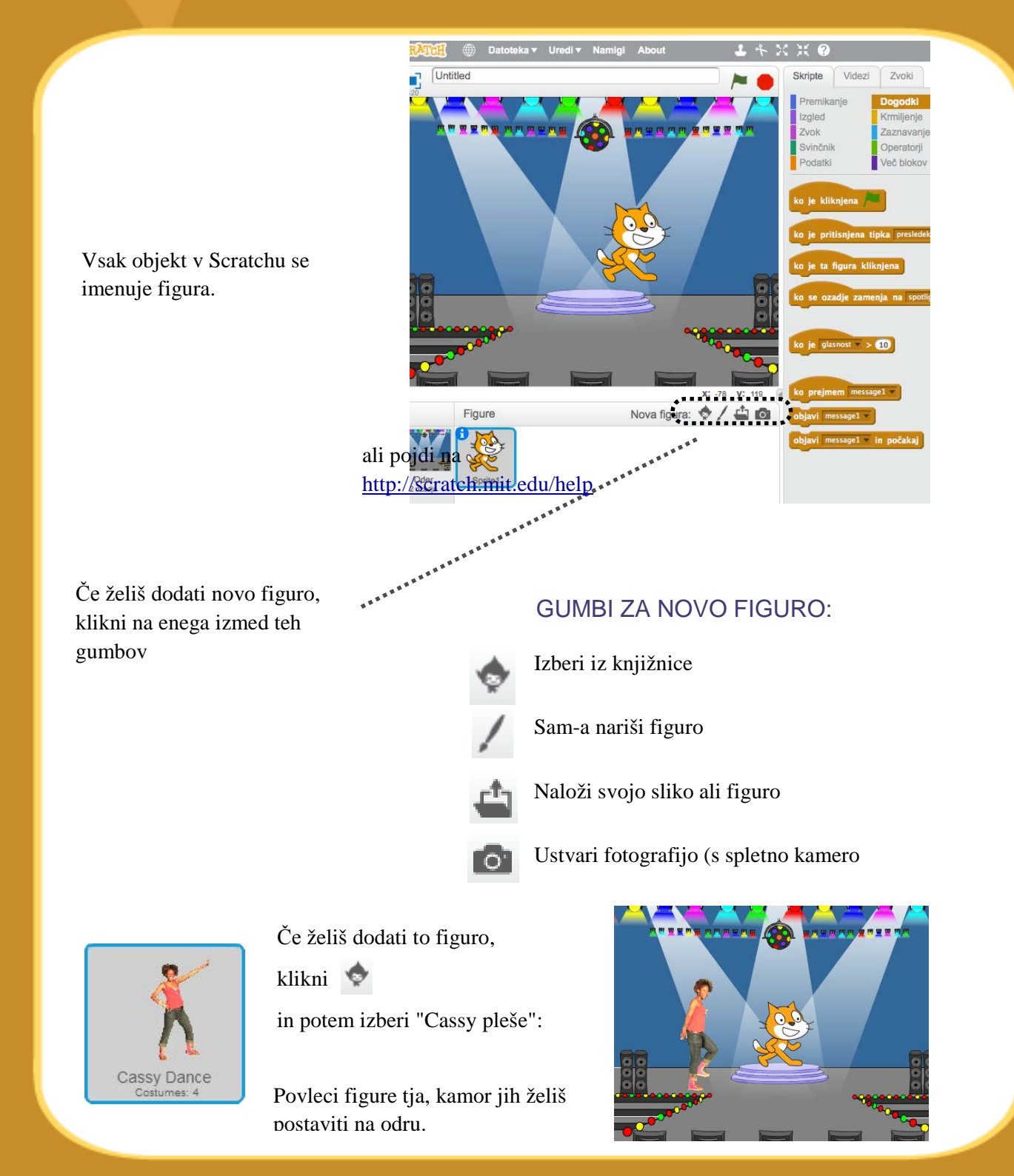

### 11 Raziskuj!

Svoji novi figuri lahko dodaš lahko zvok ali animacijo.

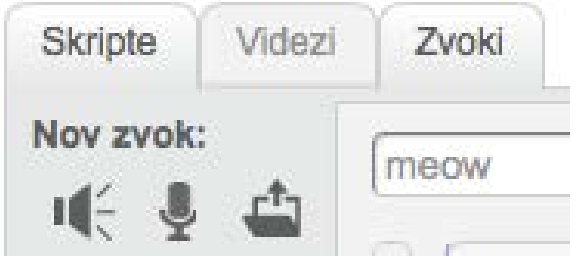

| Premikanje<br>Izgled | Dogodki<br>Krmiljenje |                     |
|----------------------|-----------------------|---------------------|
| Zvok                 | Zaznavanje            |                     |
| Svinčnik             | Operatorji            |                     |
| Podatki              | Več blokov            |                     |
|                      |                       | predvajaj zvok meow |

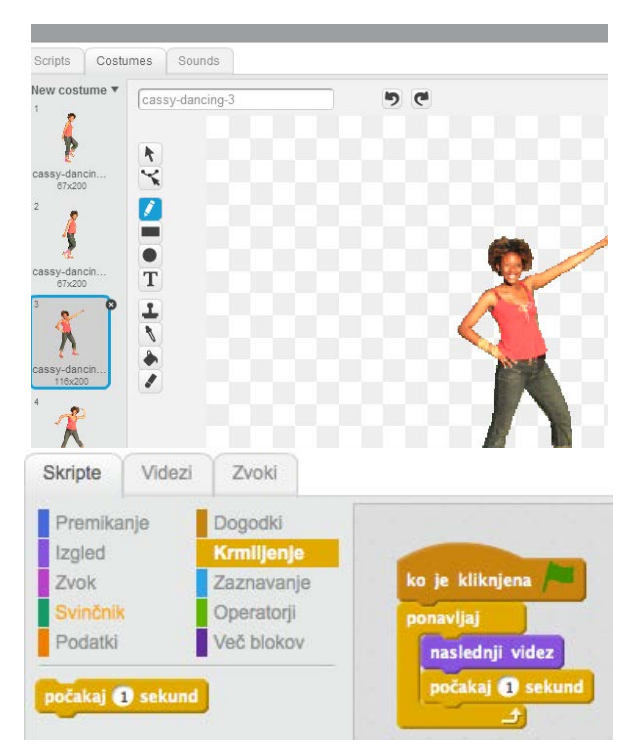

### DODAJ ZVOK

Klikni na zavihek Zvoki.

Izbereš lahko zvok iz

sam-a posnameš zvok

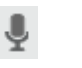

ц£

ali uvoziš zvočno datoteko

(MP3, AIF, ali WAV format)

Potem klikni na SKRIPTE tab,

in povleci blok PREDVAJAJ ZVOK na skriptno polje.

Izberi zvok, ki ga želiš iz menija.

### CHANGE COSTUMES

Vsak figura ima vsaj eno videz.

Če želiš zamenjati trenutni videz, klikni VIDEZI.

Nato klikni na različni videz za figuro.

### ANIMATE

Figuro lahko animiraš s preklapljanjem med videzi

Klikni na SKRIPTE in ustvari skripto, ki preklaplja med videzi.

# 12 Namigi!

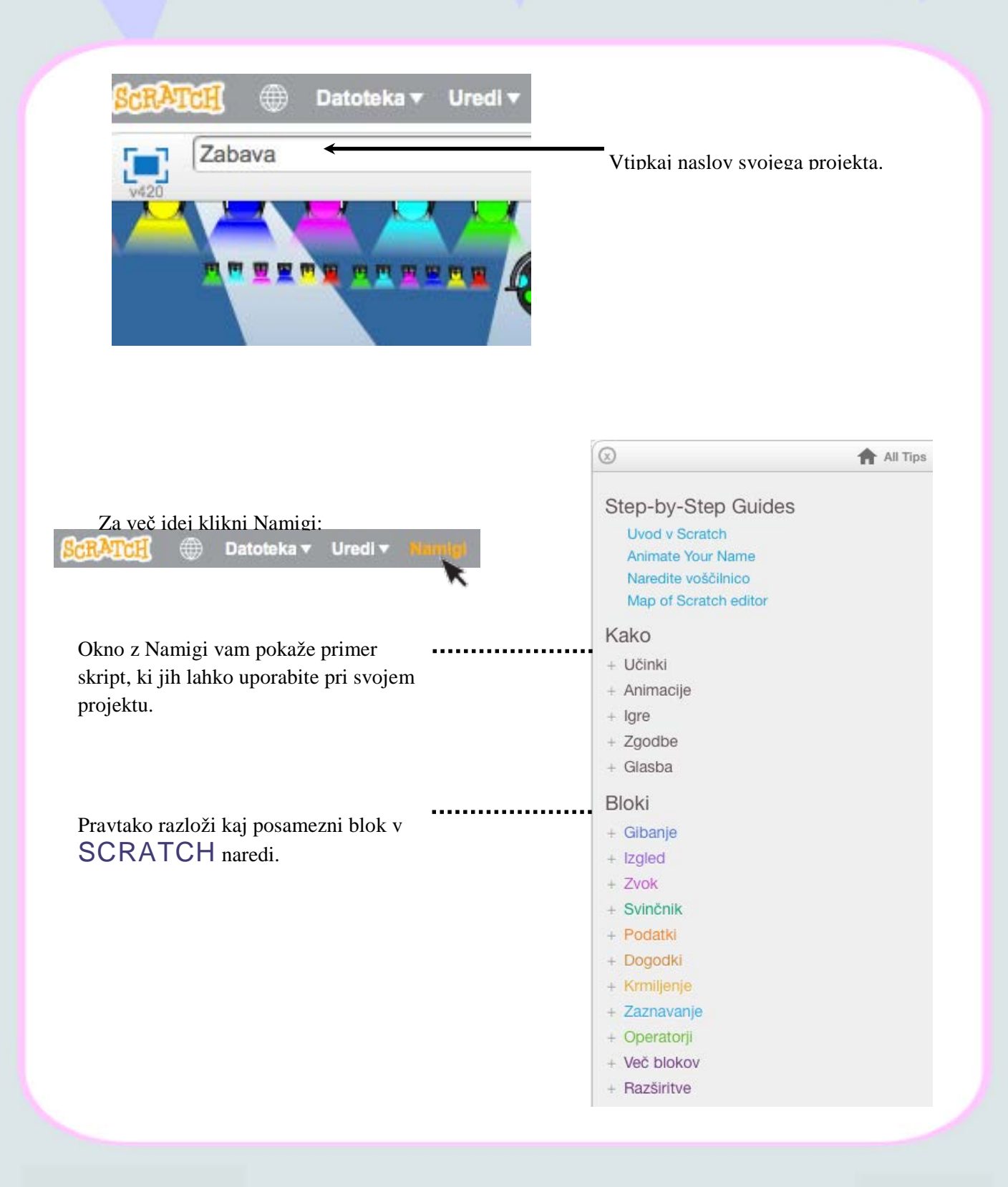

### Shrani in deli

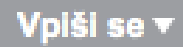

Če želiš shraniti svoj projekt na spletu, moraš biti prijavljen.

(Če želiš shraniti projekt na računalnik, klikni na meni Datoteke in izberi "Prenesi na svoj računalnik.")

Ko si pripravljen, klikni

4 Glej stran projekta

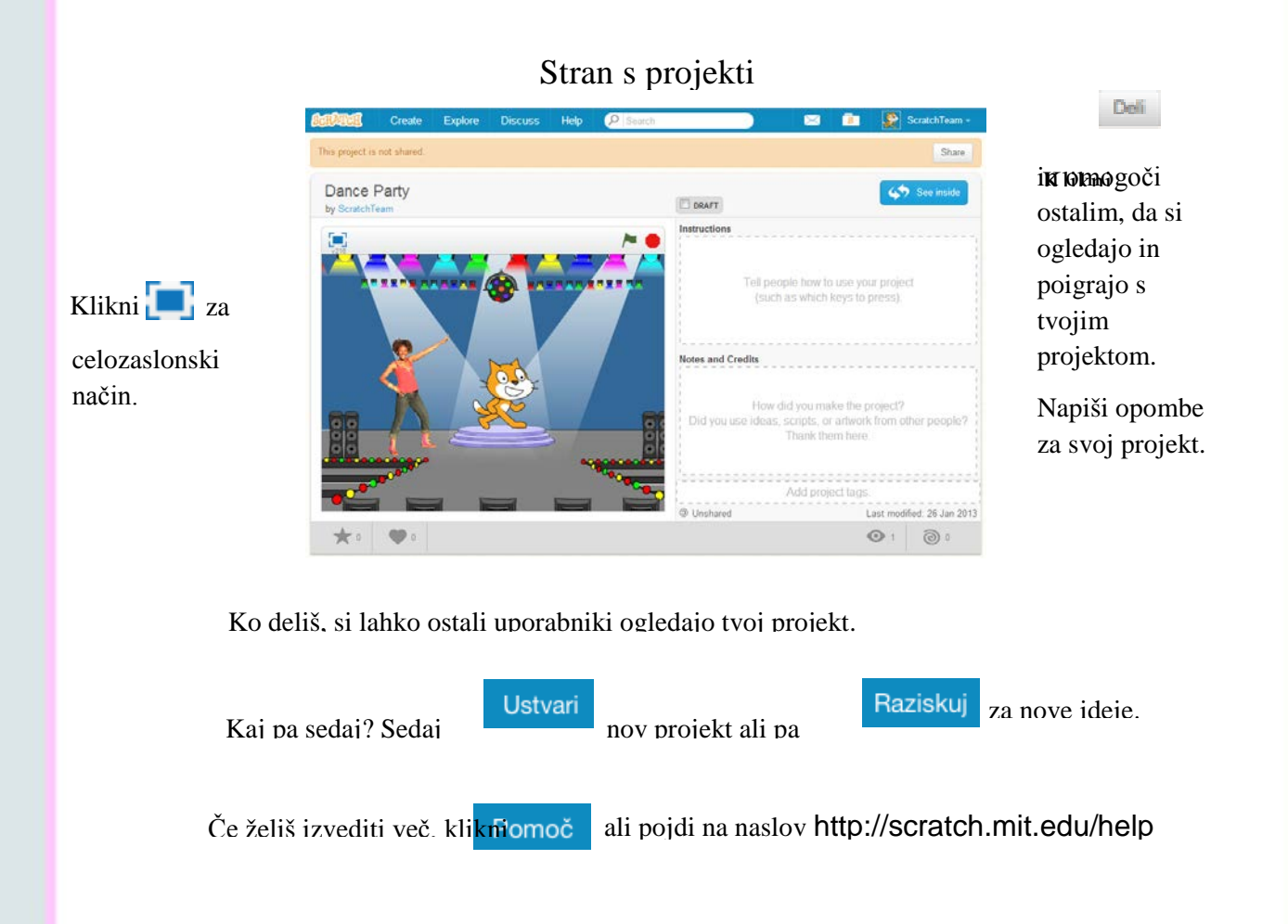